## Bruker EMX EPR User's Booklet

If you are having problems with the instrument, or have any questions, please contact Jim Windak, room 3411b Chemistry, phone # 647-2847, e-mail: jwindak@umich.edu.

- I. Turning on the Instrument
- 1) Turn on the water chiller unit located in back of the magnet.

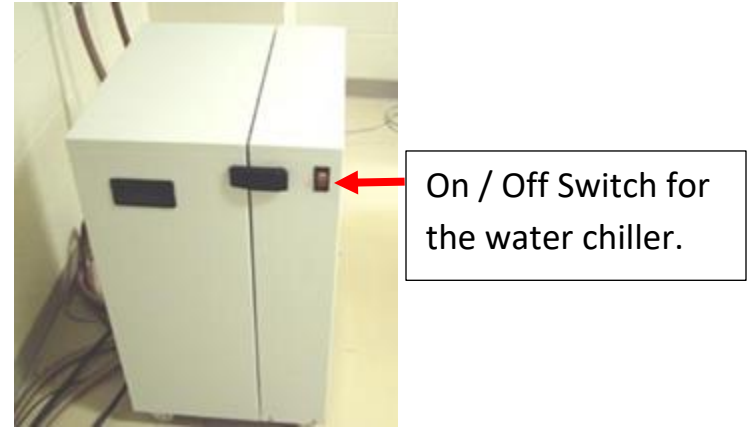

2) If you will be doing low temperature <u>helium</u> work, turn on the nitrogen gas valve for the cavity purge gas line. This is the valve located on the wall on the right side. This directs a small flow of dry nitrogen gas inside of the EPR cavity in order to prevent moisture condensation. If the red handle is parallel to the pipe, the flow is on. If it is perpendicular to the pipe, the flow is off.

If you are using the nitrogen cryostat, you do <u>not</u> need to do this. The nitrogen purge comes from a different source when using the nitrogen cryostat.

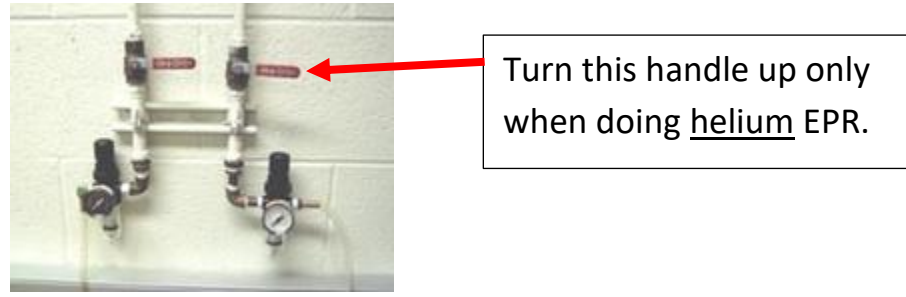

3) Turn on the "Electric On" button located on the front of the magnet power supply. The five LED's located on the front will all turn on, and then they should all turn off after approx. 20 seconds. If they do not all turn off, then there is a problem, and you should please contact me. After all of the LED's turn off, you should press the green button to turn on the magnet current.

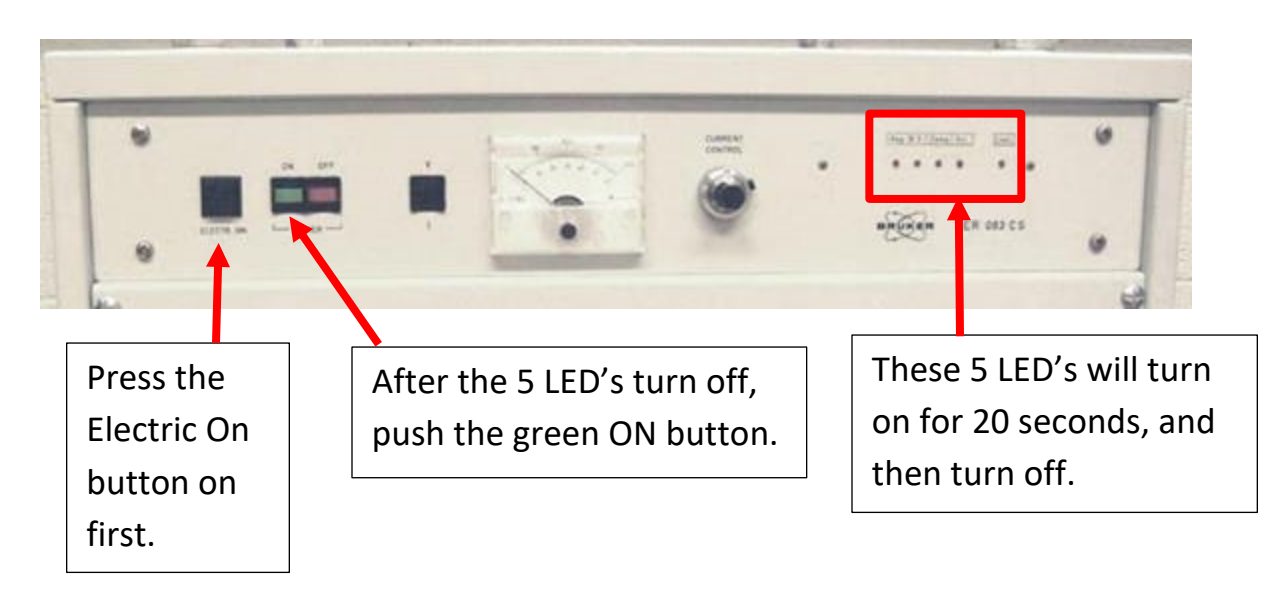

4) Turn on the power switch for the instrument electronics, located on top of the electronics module.

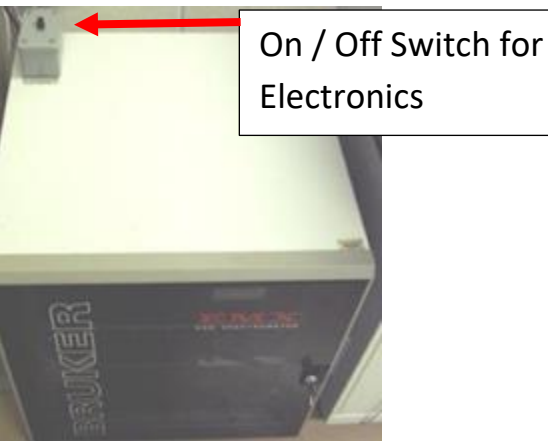

1) Double-click on the LSA Chemistry Recharge icon:

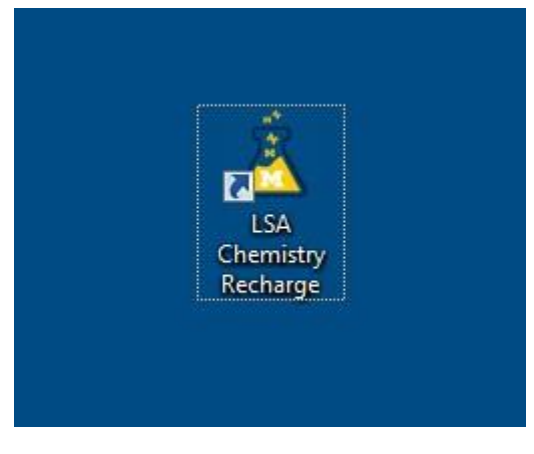

Type in your uniquename, your PI's uniquename, and your short-code account number and click Ok:

| Help                 |                     |
|----------------------|---------------------|
| General Information  |                     |
| Instrumentation Name | TOF                 |
| Computer Name        | TOF-PC              |
| U-M Affiliation      | Internal O External |
| Uniqname             | jwindak             |
| Account Information  |                     |
| PI Uniqname          | steventi            |
| Shortcode            | 199990              |

The WinEPR data acquisition software will then automatically come up.

II. Tuning the Cavity

Before you run each sample, you must tune the cavity.

1) If the Microwave Bridge Control dialog box is not already open, you can open it by clicking on the "MW" button on the toolbar.

| WinEPR Acquisition - Microway                                                            | ve Bridge Control       |                                                                                                    | X                                                                                                  |
|------------------------------------------------------------------------------------------|-------------------------|----------------------------------------------------------------------------------------------------|----------------------------------------------------------------------------------------------------|
| Elle Yew Options Window Help                                                             |                         |                                                                                                    |                                                                                                    |
|                                                                                          | >>> 회미中                 |                                                                                                    |                                                                                                    |
| STAND BY Frequency<br>IUNICALIEUTI<br>INCALIENTED<br>Q-Value<br>Microwave Bridge Control | 0.00 GHz<br>60 dB<br>nW | AFC Receiver Level Diode Hall Field                                                                 | Clicking on the MW button will<br>open the Microwave Bridge<br>Control, if it is not already open. |
|                                                                                          |                         | Operating Mode:  Stand By  Tuge  Operate  Mode Zooming  Tuning  Auto Tune  Stop Tuning  Stop Tuning | Frequency: 27.8%<br>Bias: 46.42<br>gnal Phase: 34.82                                               |

2) Click on the Tune button, and lower the attenuation setting to 30. You should see a dip in the display. If you do not, then you need to adjust the microwave frequency so that you see the dip in the middle of the display. As a guide, an empty cavity will tune around 9.78 Ghz. A cavity with the Helium cryostat installed will tune around 9.45 Ghz, and a cavity with the nitrogen gas cryostat installed will tune around 9.28 Ghz. Adjust the frequency so that the dip is exactly centered on the green line.

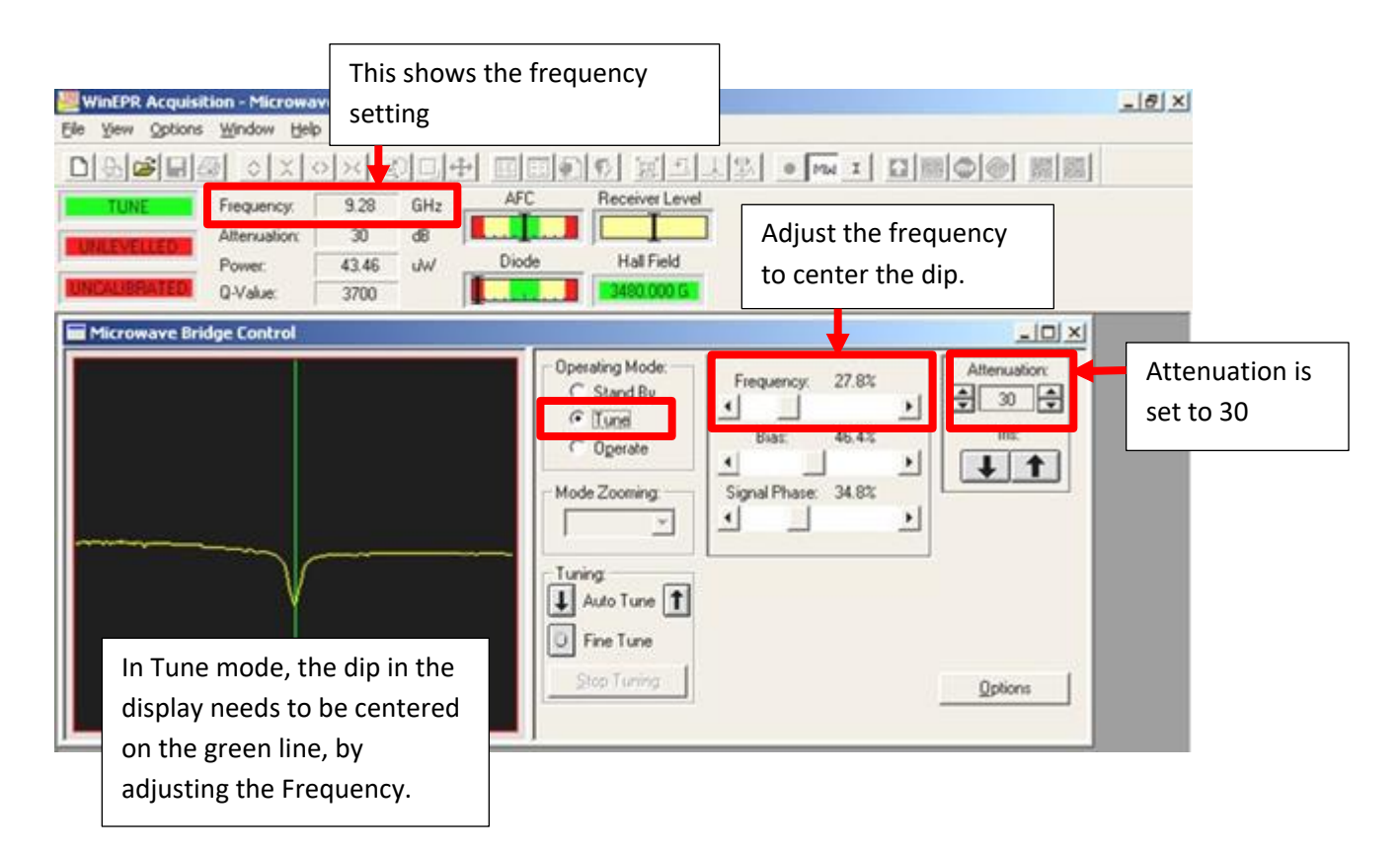

Please note:

When adjusting the Frequency, clicking on the  $\square$  and  $\square$  buttons will adjust the frequency slowly.

Clicking on the space in the slider will adjust the frequency faster.

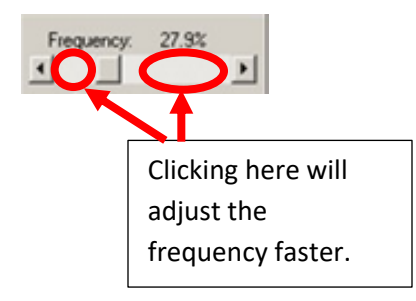

3) Next, click on Operate.

Set the Attenuation to 50.

Adjust the Bias in order to center the black line on the Diode display.

| WinEPR Acquisition -<br>Ele Yew Options Win | Microwave Bridge<br>dow Help              | Control  |                                     |                                                        |                                |                                                        |                                                              | <u>_18 ×</u> |
|---------------------------------------------|-------------------------------------------|----------|-------------------------------------|--------------------------------------------------------|--------------------------------|--------------------------------------------------------|--------------------------------------------------------------|--------------|
|                                             | 이 X 이 X @<br>guency: 929                  | GHz ,    | AFC                                 | 전 호텔 프<br>Receiver Level                               |                                | • [mu I] []]                                           |                                                              |              |
| CALIBRATED Q.V                              | enuation: 50<br>wer: 2.017<br>falue: 3900 | d8<br>uW | Diode                               | Hall Field                                             |                                |                                                        |                                                              |              |
| Microwave Bridge C                          | Control                                   |          | - Opera<br>C - C<br>C - C<br>- Mode | ting Mode:<br>Stand By<br>Tune<br>Digerate<br>Zooming: | Freque<br>Biar<br>Circulo<br>I | ncy: 28.3%                                             | Atternuation:                                                |              |
|                                             |                                           |          | - Tunin<br>Ar                       | a<br>uto Tune 👔<br>ne Tune<br>p Tuning                 |                                | Adjust the<br>center the<br>Diode displ<br>Attenuation | Bias in order to<br>black line on th<br>ay at an<br>n of 50. | e            |

4) Decrease the Attenuation to 40.

If the Diode meter is not centered, center it by adjusting the <u>lris</u>. Do not center it by adjusting the bias. The bias is used to center the Diode meter *only* at an attenuation of 50, and at no other time. At all other attenuations, the diode meter is centered by adjusting the lris.

Repeat this procedure at an Attenuation of 30, then 20, and then 10.

| WinEPR Acquisi                    | ition - Microwa                                  | ve Bridge                   | Control     |                          |                                                                    |                                                        |                                                     | _161 ×1                                   |
|-----------------------------------|--------------------------------------------------|-----------------------------|-------------|--------------------------|--------------------------------------------------------------------|--------------------------------------------------------|-----------------------------------------------------|-------------------------------------------|
|                                   | ∰indow Geb                                       | अञ्च ह                      | )<br>D<br>D |                          |                                                                    | 12 • Ma I                                              |                                                     | 81                                        |
| OPERATE<br>LEVELLED<br>CALIBRATED | Frequency:<br>Attenuation:<br>Power:<br>Q-Value: | 9.29<br>10<br>20.17<br>3900 | GHz<br>dB   | AFC<br>Diode             | Receiver Level<br>Hall Field                                       | Ĩ                                                      |                                                     |                                           |
| Microwave Bri                     | idge Control                                     |                             |             | - Opr<br>c<br>c<br>- Mor | stating Mode:<br>Stand <u>B</u> y<br>Tupe<br>Operate<br>de Zooming | Frequency. 27.9%<br>Bias: 48.2%<br>Signal Phase: 34.8% | Attenuation:                                        |                                           |
|                                   |                                                  |                             |             |                          | ing<br>Auto Tune 👔<br>Fine Tune<br>Stop Tuning                     |                                                        | Use the Iris<br>Diode displa<br>attenuation<br>& 10 | to center the<br>ay at<br>s of 40, 30, 20 |

5) Center the black line in the AFC meter by adjusting the Frequency very slowly, using the **I** and **I** buttons.

| WinEPR Acquisit                   | tion - Microwav<br>Window Help          | e Bridge C                  | ontrol               |                                                                                                    |              |                                    |                                              | _18 ×                     |
|-----------------------------------|-----------------------------------------|-----------------------------|----------------------|----------------------------------------------------------------------------------------------------|--------------|------------------------------------|----------------------------------------------|---------------------------|
|                                   |                                         | XØ                          |                      | DAD SI                                                                                                    | 1111 •       | MW I []                            |                                              |                           |
| OPERATE<br>LEVELLED<br>CALIBRATED | Frequency: Attenuation: Power: Q-Value: | 9.29<br>10<br>20.17<br>3900 | GH A<br>dB C<br>mW D | FC Receiver Leve<br>Hall Field                                                                                          | Ī            | Center th<br>the Frequ<br>arrow bu | ne AFC meter l<br>uency slowly, i<br>ittons. | by adjusting<br>using the |
|                                   |                                         |                             |                      | Operating Mode:<br>C Stand By<br>C Tupe<br>Operate<br>Mode Zooming:<br>Tuning:<br>Auto Tune<br>Fine Tune<br>Stop Turing | Signal Phase | 27.9%<br>48.2%<br>34.8%            | Attenuation<br>Iniz<br>Iniz<br>Igptions      |                           |

6) Fine-tune the signal phase, while at an attenuation of 10. This step only needs to be done once at the beginning of your session. After that, it should remain stable.

To do this, adjust the Signal Phase control by clicking in the space inside of the Signal Phase slider bar. Set it to where it will produce the largest (most rightward) movement of the black line on the Diode meter.

Then, after making this adjustment, if the Diode meter is not centered, re-center it by adjusting the Iris.

| WinEPR Acquisi                    | tion - Microwave<br>Window Help         | e Bridge C                  | ontrol    |              |                                                |                 |                                                |                                          | <u>_8×</u>                      |
|-----------------------------------|-----------------------------------------|-----------------------------|-----------|--------------|------------------------------------------------|-----------------|------------------------------------------------|------------------------------------------|---------------------------------|
|                                   | S OXO                                   | XC                          |           |              | <u>r</u><br>1<br>2<br>1<br>2                   | 지와              | • MW I []                                      |                                          |                                 |
| OPERATE<br>LEVELLED<br>CALIBRATED | Frequency: Attenuation: Power: Q-Value: | 9.29<br>10<br>20.17<br>3900 | GHz<br>dB | AFC<br>Diode | Hall Field                                     | ]               |                                                |                                          |                                 |
| Microwave Bri                     | dge Control                             |                             |           |              | ating Mode:<br>Stand <u>B</u> y                | Free            | quency. 27.9%                                  | Attenuation:                             |                                 |
|                                   |                                         |                             |           | - Mode       | Tupe<br>Operate<br>Zooming                     | ₹<br>₹<br>Signe | iar: 48.2%<br>↓ ↓<br>al Phase: 34.8%<br>↓ ↓    |                                          |                                 |
|                                   |                                         |                             |           |              | into Tunie <u>II</u><br>ine Tunie<br>op Tuning |                 | Adjust the Sig<br>most rightwa<br>on the Diode | gnal Phase to p<br>rd movement<br>meter. | roduce the<br>of the black line |

## III. Running a Blank Spectrum

Run a blank to show that the cavity is clean was not contaminated by the previous user. For the blank run, the attenuation should be set to 10. The default acquisition parameters should be used. Click on the spectrum window to make the window active,

and then click the Run button. If no spectrum window is present, click on the D icon on the toolbar.

| 👑 WinEPR Acquisition - Micros |
|-------------------------------|
| Elle View Options Window H    |
| D&BBB &X                      |
| STAND RY Frequency            |
| Clicking on the 🔟 icon        |
| will bring up a blank         |
| spectrum window, with         |
| default acquisition           |
| parameters.                   |

| WinEPR Acquisition - Spectru                           | mi<br>acting View Online: Window Help                                                                                                    | X                   |
|--------------------------------------------------------|----------------------------------------------------------------------------------------------------|---------------------|
|                                                        | O× ©↓ ₩ ₩ 0 0 0 × 4 × 4 · Mw                                                                                                    |                     |
| LEVELLED Alternation:<br>Power:<br>CALIBRATED Q-Value: | 50         dB         Image: Constraint of the second second secon | Clicking on the Run |
| Microwave Bridge Control  Spectrum1  [10^3]            |                                                                                                    | scan.               |
| 20-                                                    | This is what a blank scan should look like.                                                                                                    |                     |
| 0- tombo - 10-                                         | hanan daga daga daga daga daga daga daga                                                                                                    | washington and the  |
| -20-                                                   | 2500 3000 3500 4000 4500                                                                                                    | 5000 [G]            |

After the scan is completed, go back to the Microwave Bridge Control box, and set the attenuation to 60. Then click on Standby.

Please note: You must always set the attenuation to 60, before going to Standby.

## IV. Running Samples

Please note: You must be extremely careful to avoid contaminating the cavity. Clean the outside of your sample tube with alcohol and Kim Wipes to make certain it is clean before inserting it into the cavity.

Please note: Be certain that the microwave bridge is in the Standby mode whenever you are inserting or removing samples.

Please note that if you are running aqueous samples, the sample must either be frozen, or else if not frozen, then it must be run in a special flat cell in a TM-mode cavity. You cannot tune a cavity containing a standard 4 mm O.D. tube filled with liquid water. This also applies to other polar solvents.

If you are using the nitrogen gas cryostat, insert the sample so that it is centered in the middle of the resonator cavity, and then snug down the collet fitting at the top.

Use high quality 4 mm O.D. quartz tubes. Lower quality quartz may exhibit a small EPR background signal.

V. Setting Acquisition Parameters

When you click on the **D** icon on the far left of the toolbar, you will get a new spectrum window with the instrument acquisition parameters set to their <u>default</u> values. These are the parameters that we use for collecting blank scans both before and after using the EPR to check for cavity contamination.

You will need to change some of these parameters to suit your particular experiment. Do this by clicking on the Experiment Parameters button on the toolbar.

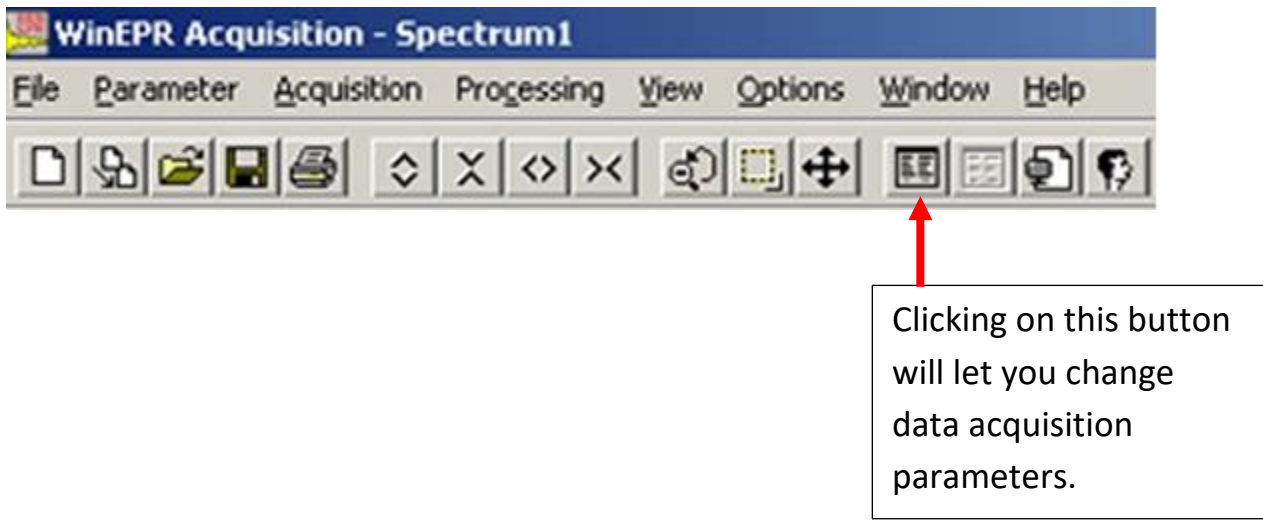

This is the parameters window:

| Hall                                                                                                   |                                                               | Signal Channel                                                                                                    |                                                               |                                                    |
|----------------------------------------------------------------------------------------------------|---------------------------------------------------------------|----------------------------------------------------------------------------------------------------|---------------------------------------------------------------|----------------------------------------------------|
| CF (g=2)<br>Center Field<br>Sweep Width<br>Static Field<br>Microwave Bridge<br>Frequency<br>Attenuator | 3480.00<br>↓ G<br>↓ G<br>↓ G<br>↓ G<br>↓ G<br>↓ G<br>↓ G<br>↓ | Receiver Gain Modulation Frequency<br>Modulation Amplitude<br>Modulation Phase<br>Offset<br>Time Constant<br>Conversion Time | 5.02 × 10<br>100.00<br>1.00<br>0.00<br>0.00<br>10.24<br>40.96 | 5 A<br>kHz<br>G<br>deg<br>deg<br>x<br>msec<br>msec |
| Power<br>Step                                                                                          | 2.02e-003 mW<br>1 ▲ dB                                        | Sweep Time<br>Harmonic                                                                                                    | 41.94                                                         | sec                                                |
| <sup>r</sup> emperature Unit<br>Temperature<br>Step                                                    | Г <mark>Г</mark> К<br>1.00 <b>Г</b> К                         | Resolution in X<br>Number of X-Scans                                                                                         | 1024                                                          |                                                    |
| aoniometer<br>Angle<br>Sten                                                                            |                                                               | Repetitive Mode                                                                                                    |                                                               | Ξ                                                  |

Some parameters you may need to change:

| Center Field:         | Sets the midpoint of the scan in gauss.                      |
|-----------------------|--------------------------------------------------------------|
| Sweep Width:          | Sets the total length of the scan in gauss.                  |
| Receiver Gain:        | Sets the amplification of the EPR signal. Increasing the     |
|                       | Gain will increase the size of your signal, but if set too   |
|                       | high the signal will be clipped off.                         |
| Modulation Amplitude: | Increasing this parameter will increase the size of weak     |
|                       | signals, but it also increases the distortion of the signal. |
|                       | Please do not exceed 32 gauss of modulation                  |
|                       | amplitude for a 4102-ST cavity, and do not exceed 16         |
|                       | gauss for a 4103-TM cavity. Damage to the cavity will        |
|                       | result!                                                      |
| Time Constant:        | This controls electronic filtering of noise. Making this     |
|                       | value large will filter more noise, but it will also cause   |
|                       | signal distortion if set too high. This should not be set    |
|                       | higher than the conversion time.                             |
|                       |                                                              |

| Conversion Time: | This is the time in milliseconds that is spent on each data point. Higher conversion times give better results on |
|------------------|----------------------------------------------------------------------------------------------------|
|                  | noisy and weak signals, but will increase the scan time.                                                          |
| Resolution in X: | This is the number of data points across the total scan.                                                          |
|                  | The Conversion Time and the Resolution in X both affect                                                           |
|                  | the total scan time.                                                                                              |
| Number of Scans: | This will determine how many scans are added together.                                                            |

Helpful Tip: Once you have set your acquisition parameters for one sample, you do not need

to reset them for each sample if you use the duplicate button on the toolbar. If you select an acquisition window and click the duplicate button, you will get a new acquisition window with the same instrument parameters that were in effect for the old window.

| W    | WinEPR Acquisition - Spectrum1 |              |            |      |         |                       |      |  |  |
|------|--------------------------------|--------------|------------|------|---------|-----------------------|------|--|--|
| Elle | Parameter                      | Acquisition  | Processing | ⊻iew | Options | $\underline{W} indow$ | Help |  |  |
| D    | \$~  <b>≊</b>  ⊑               | 18 0         | x « ×      | 10   | □ +     |                       | 99   |  |  |
|      | This is the                    | Duplicate bu | utton.     |      |         |                       |      |  |  |

Please note that when you acquire an EPR spectrum, it is not automatically saved. If you want to permanently save the data, you need to click on the spectrum window to highlight it. Then do a File, Save As... This will save the spectrum is a format that is readable by the Bruker WinEPR software.

You can also export the spectrum as a text file listing the raw data points. Do this by clicking on File and Export...

## VI. Shutting Down the Instrument

- 1) Run a blank scan to make certain that you have not contaminated the cavity, using the standard default conditions. Please put your name on it and print it out, and put the printout into the tray by the printer.
- 2) Raise the attenuation to 60; put the microwave bridge into the standby mode.
- 3) Be sure to close the WinEPR data acquisition software. This will close out your account so that you will not be billed for any more time. After the software closes, you should see this message:

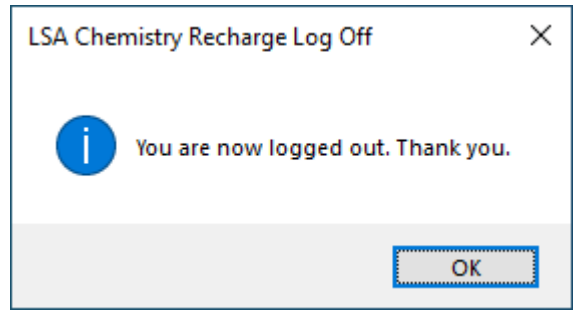

4) Turn off the switch on top of the electronics console.

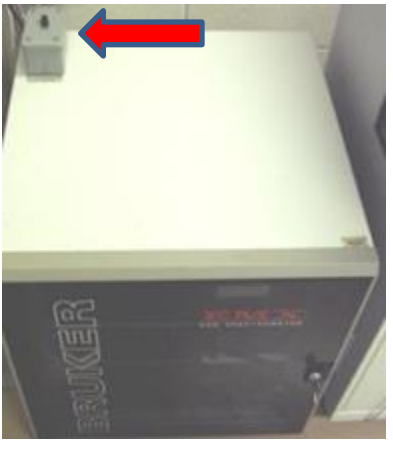

5) Turn off the magnet current using the red button on the magnet current power supply. Then turn off the "Electric On" button.

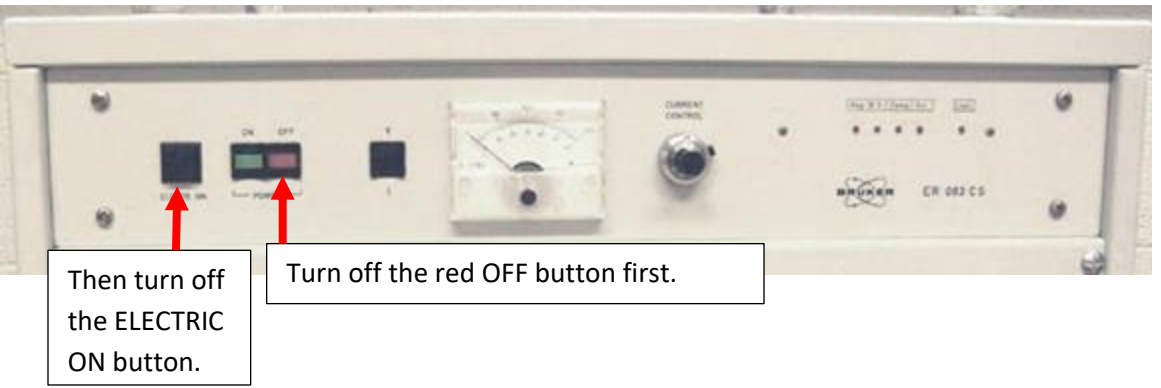

6) Turn off the water chiller unit.

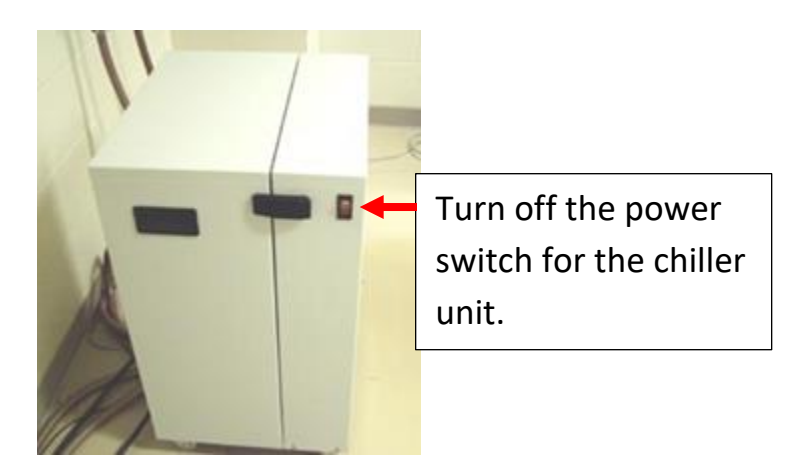

7) Turn off the nitrogen gas, if you were using nitrogen gas for the cavity purge when doing liquid helium experiments.

If you were doing liquid nitrogen experiments, turn off the liquid nitrogen controller.